## How to complete the COMMON APPLICATION and send a "recommender" link to a teacher.

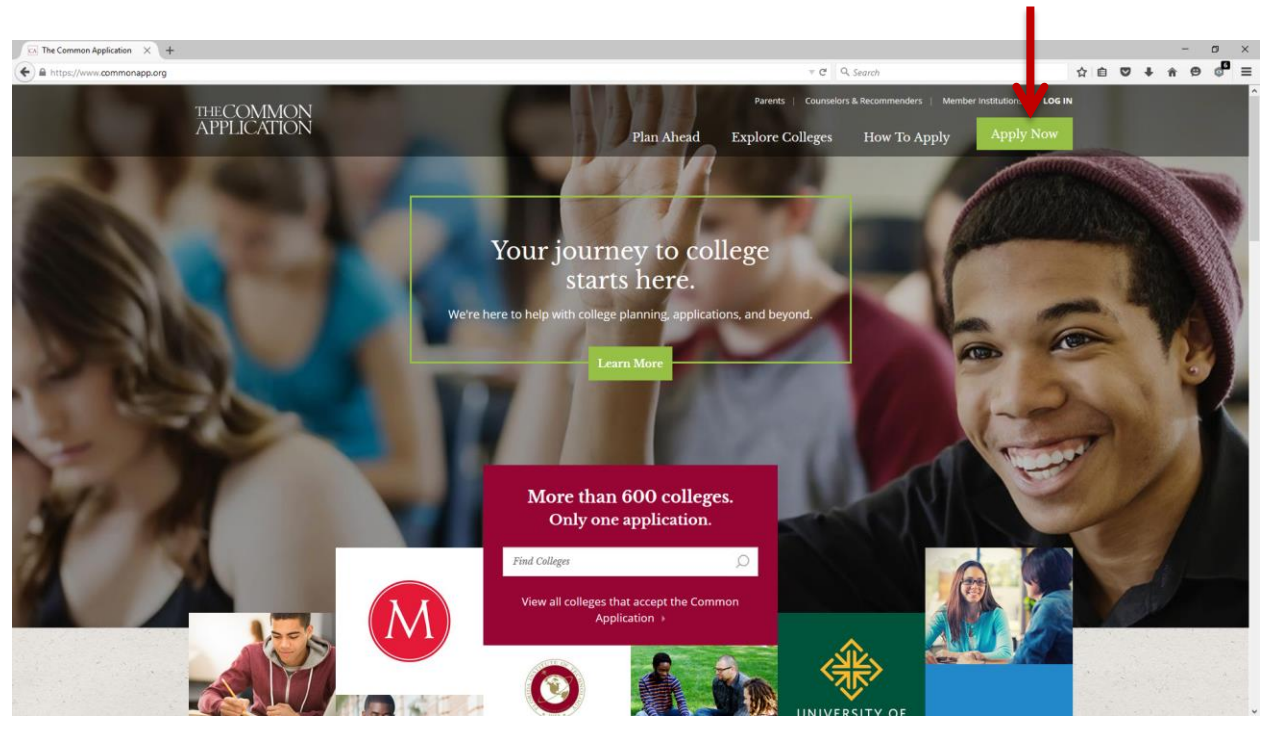

1. Go to commonapp.org and choose Apply Now

2. Create an account by typing in your Email and Password

| The Common Application × +            |                                                                                                    |                 | - ø ×           |
|---------------------------------------|----------------------------------------------------------------------------------------------------|-----------------|-----------------|
| 🗲 🖴 https://apply.commonapp.org/Login |                                                                                                    | ≠ C Q Search    | ☆ @ ♥ ♣ ♠ ● ● ≡ |
|                                       | THE COMMON<br>APPLICATION                                                                                  | 1               |                 |
|                                       | Sign In to My Application<br>Don't have an account? <u>Create an Account</u><br>mail                       |                 |                 |
|                                       | assword                                                                                                    |                 |                 |
| © The Common Apple                    | Nend Heig?   Forgst passedd?<br>Sign In<br>aton Terms & Constions Prescy Policy (undeted 97.31.2015) Syste | em Requirementa |                 |
| A F                                   |                                                                                                    |                 |                 |

3. Next, complete all of your personal details

| The Common Application × +                  |            |                                                                                                    | - 0           |
|---------------------------------------------|------------|----------------------------------------------------------------------------------------------------|---------------|
| A https://apply.commonapp.org/createaccount |            | ⇒ C <sup>r</sup> Q, Search                                                                                                    | 2 ê 🛛 🖡 A 🛛 🖓 |
| A http://kppi/ commonapp.org/createscount   | t Creation | C @ General      Consider intermation      Consider intermation |               |
| E                                           |            | Back Create                                                                                                    |               |

4. When completed the following screen should appear

| The Common Application × +                        |                                                                                                    |                                                                                                    |                                                                                                    | - Ø ×     |
|---------------------------------------------------|----------------------------------------------------------------------------------------------------|----------------------------------------------------------------------------------------------------|----------------------------------------------------------------------------------------------------|-----------|
| A https://apply.commonapp.org/ca4app#id//Status/? |                                                                                                    |                                                                                                    | ⊤ C Q Search                                                                                                    | ☆自♥↓★♥◎ Ξ |
|                                                   | THECOMMON                                                                                                    | Welcome, Michal!<br>First Year   CAID 14901738                                                                                                    | Sign Out                                                                                                    |           |
|                                                   | Dashboard         My Colleges         Common Appl           Welcome I         Welcome to the Common Appl         The Common Appl         The Common Appl | College Search<br>App dashboard is the central location to monitor<br>ments, and progress. The menu across the top<br>mic complete your application components:<br>kors on the Common App tab<br>critic to tab<br>the right side bar<br>the right side bar<br>the them displayed here on the Dashboard<br>critic to each of them on the My Colleges tab. | Instructions and<br>Help *<br>What are the Writing<br>Requirements?<br>Nexurements to a<br>unorstated with different<br>to a second second second<br>control of the second<br>requirements for a<br>requirements for a<br>requirements fo |           |
|                                                   |                                                                                                    |                                                                                                    | Progress Status<br>Pisass chack; your<br>dashboard conts by the a-<br>density of the status<br>the status of the status<br>the status of the status<br><b>Dashboard</b><br>The Arepication Dashboard<br>with display and of your<br>your work for each ma_[+]<br>the status of the status<br><b>Same school but</b><br>different status<br>The Comman Ageldation                                                                                                    |           |

5. Under "College Search" To add a college to your commonapp, go to the "College Search" tab and look up the colleges you are interested in applying to. You can search by name, state, or country. You can add up to 20 colleges.

| https://apply.commonapp.org/ca4app#ls/MemberLookup |                                                                                            |                                            |                                                                                                    | ☆ E ♥ + * 9 |
|----------------------------------------------------|--------------------------------------------------------------------------------------------|--------------------------------------------|----------------------------------------------------------------------------------------------------|-------------|
| THECOMN                                            |                                                                                            | elcome, Michal!<br>st Year   CAID 14901738 | Gign Out                                                                                                    |             |
| Dissiboard M                                       | y Colleges Common App College Search                                                       |                                            |                                                                                                    |             |
| Criteria                                           | Criteria                                                                                   | Application Requirements                   | Help A                                                                                                    |             |
|                                                    | City Name Beparate multiple search terms with a comma<br>Country Select<br>US State Select | e g.: Washington, Boston                   | Sort colleges on result<br>list<br>Use the triangle symbols in<br>the title fields (dark grey) to<br>sort the colleges in<br>ascending or desce _ [+]<br>[more] |             |
|                                                    | Distance Select v Select v Kitisk<br>from ZIP Fail 2016 Spring 2016 d                      | tion 00000-0000                            | Add college to list<br>To add a college to your list,<br>do so from your results list<br>under the College Gearch<br>tab. Check the _ [+]                       |             |
|                                                    | Applicant First Year Transfer<br>Type Dendline on<br>or after Innn/dd/yyyy                 | Clear Search                               | [more] - College Information<br>You can see specific college<br>information such as phone<br>numbers; deadlines, fees,<br>and recommendation[+]<br>[more] -     |             |
|                                                    |                                                                                            |                                            | Searching for a<br>college name<br>There are several ways to<br>search for colleges which<br>are listed here. When<br>entering a college name, [+]              |             |
|                                                    |                                                                                            |                                            | [more] 🦟                                                                                                    |             |

6. Check the box next to the college that you want to add and click "Add" to add it to your list of colleges.

|                                                      |                                  |                                              |                                           |                                |                                                                                                    |           | - 0        |
|------------------------------------------------------|----------------------------------|----------------------------------------------|-------------------------------------------|--------------------------------|----------------------------------------------------------------------------------------------------|-----------|------------|
| A https://apply.commonapp.org/ca4app#is/MemberLookup |                                  |                                              |                                           |                                | ▼ C Q. Search                                                                                                    | ☆ 自 ♥ ♣ 余 | <b>e</b> ( |
|                                                      | THE COMMON<br>APPLICATION        |                                              | Welcome, Mic<br>First Year   CAID 1       | :hal!<br>14901738              | Sign Out                                                                                                    |           |            |
|                                                      | Dashboard My Colleges Common App | College Search                               |                                           |                                |                                                                                                    |           |            |
|                                                      | Criteria Result List             | i requestinfo                                | rmation 🖆 colleg                          | e's website                    | Instructions and Help A                                                                                                    |           |            |
|                                                      | Subsender                        | tame Loca<br>a i to Cambri<br>at i to Cambri | ation Country<br>dge - AAA USA<br>USA USA | / ➡Type<br>Coed<br>Coed<br>Add | Sort colleges on result<br>list<br>Use the triangle symbols in<br>the till belies (dark (pre) to<br>sorther colleges (dark (pre) to<br>sorther colleges to lest<br>To add a college to lest<br>To add a college brope list,<br>do so tom your results list<br>under the College Boards<br>tab. Check the _ +]<br>[ment] |           |            |
|                                                      |                                  |                                              |                                           | 1                              | and recommendation (*)<br>[most] +*<br>Searching for a<br>college name<br>There are served ways to<br>are listed here. When<br>entering a college name, (*)<br>[**]<br>[most] +*                                                                                                    |           |            |

7. Go to the "My Colleges" tab and select the school that you want to work on. Then select "Recommenders and FERPA" on the left. To add a new recommender click on "Invite Teacher"

| The Common Application X +                                                                 |                                                                                                    |                                                                                                    | - 0 ×                   |
|--------------------------------------------------------------------------------------------|----------------------------------------------------------------------------------------------------|----------------------------------------------------------------------------------------------------|-------------------------|
| A https://apply.commonapp.org/ca4app#Im/116/RecAssign/?sid=18715437618tt=1443822873261     |                                                                                                    | ▼ C <sup>e</sup> Q, Search                                                                                                    | ☆ 自 ♥ ♣ ♠ ♥ ◎ ☰         |
|                                                                                            | Welcome, Michail<br>First Year   CAID 14601738                                                                                                    | Sign Out                                                                                                    | Â                       |
| Dashboard My College                                                                       | 5 Common App College Search                                                                                                    |                                                                                                    |                         |
| Harvard College –<br>Application                                                           | Manage Recommenders<br>Note: All dates are Eastern Time                                                                                                    | Instructions and<br>Help 🔶                                                                                                    |                         |
| (b of 3 Completed) Coupsing Coupsing Recommendes and FERPA                                 | FERPA Release Authorization You must complete the release authorization process, which will allow transcripts and recommendations to be submitted on your behalt release authorization                                                                                                    | Recommender<br>Information does not<br>change<br>Once a recommender has<br>been added and invield, the                               |                         |
| Review and Submit -<br>Common App                                                          | Counselor You must invite a school Counselor who will complete the School Report and other forms for you.                                                                                                    | name and title you entered<br>cannot be changed [+]<br>[more] A                                                                      |                         |
| virtuals supportent<br>(trit 2 competent)<br>✓ Questions                                   | Invite Counselor                                                                                                    | Adding and assigning<br>recommenders for<br>Naviance schools<br>If your school uses Naviance.                                        |                         |
| Review and Submit-<br>Writing Supplement<br>University of North<br>Carolina at Chapel Hill | <ul> <li>Teacher</li> <li>Please select and assign the Teacher(s) below whose recommendation will be<br/>submitted to this college on your behalf. You must this limite a Teacher using the<br/>Twite Teacher limit before your can assign them to this college.</li> </ul>                                  | you will not be able to assign<br>Counselor or Teacher<br>recommendation [+]<br>[more] →                                             |                         |
| Yale University 4                                                                          | Required: 2 Allowed: 3                                                                                                    | your teacher<br>recommendation!<br>If you see the "assign" button                                                                    |                         |
|                                                                                            | IndeTeacher                                                                                                    | beside the name of your<br>teacher, this means you<br>need to assign this [+]<br>[more]                                              |                         |
|                                                                                            | <ul> <li>Other Recommender</li> <li>Prease select and assiss/the Other Recommender(c) below whole<br/>there are a select and assiss/the other Recommender (in the select<br/>inetia an Other Recommender using the twist Other Recommender (in the fore<br/>you can assign them for this college.</li> </ul> | Other Evaluations<br>All required<br>recommendations, whether<br>teacher or other; are school<br>specific (meaning each<br>school of |                         |
|                                                                                            | Recommender types accepted viso recent, Carego Coach, Carego Access<br>Courselor, Employer, Family Member, Piec, Other<br>Required: 0 Allowed: 2                                                                                                    | [more] 🔶                                                                                                    |                         |
|                                                                                            |                                                                                                    | Which counselor to<br>invite?                                                                                                    | Friday, October 2, 2015 |

8. Select the teacher's subject from the menu. Fill in the teacher's first and last name, and his or her email address, which you can find through the email directory for the district, <u>http://www.collierschools.net/Page/2538</u>. Then click "Add Recommender".

| The Common Application × +                                                            |                                                                     |                                                                                                    |                                                                                                    |   |     | -   | σ× |
|---------------------------------------------------------------------------------------|---------------------------------------------------------------------|----------------------------------------------------------------------------------------------------|----------------------------------------------------------------------------------------------------|---|-----|-----|----|
| A https://apply.commonapp.org/ca4app#lm/116/RecAssign/?sid=18715437618tt=144382287326 |                                                                     | C Q Search                                                                                                    | 合自 🛡                                                                                                    | + | ê Ø | ◎ ≡ |    |
| THE COMMO<br>APPLICATIO                                                               | NN                                                                  | Welcome, Michall<br>First Year   CAID 14901738                                                                                      | Sign Out                                                                                                    |   |     |     |    |
| Dashboard My C                                                                        | Olleges Common App College Search                                   |                                                                                                    |                                                                                                    |   |     |     |    |
| Recommender                                                                           | Invitations<br>Teacher *                                            |                                                                                                    |                                                                                                    |   |     |     |    |
| ryse<br>Subject<br>Tile<br>First Name                                                 | Foreign Language * Mr. * Michal                                     | Certified Privacy<br>Certified Privacy<br>We collect your em<br>with the colleges to<br>directly reparding y<br>marketing or promo- | ail address and share it<br>which you apply so that<br>mmunicate with you<br>yur application. We don't<br>ion with hird parties for<br>flonal services. <u>Privacy</u> |   |     |     |    |
| Last Name<br>Email Address                                                            | Durik durikm@collierschools.com Add Recomm                          | render                                                                                                    |                                                                                                    |   |     |     |    |
| Pie                                                                                   | ase note that this nativous will only receive an invitat            | ion emai once you assign hun o'r her to                                                                                             | * oolege.                                                                                                    |   |     |     |    |
|                                                                                       | Counselor, Employer, Family Member, Peer,<br>Required: 0 Allowed: 2 | Other                                                                                                    | Close<br>(more) →<br>Which counselor to<br>invite?                                                                                                    |   |     |     |    |

9. The recommenders name should now appear below (You can add up to three different teachers

| C The Common Application X +                                                             | - o ×                                                                                                    |
|------------------------------------------------------------------------------------------|----------------------------------------------------------------------------------------------------|
| ← ▲ https://apply.commonapp.org/ca4app#Im/116/RecAssign/?sid=18715437618tt=1443822873261 | ▼ C Q. Search ☆ 自 ♥ ♣ ★ ♥ ◎ ■                                                                                                    |
| THE COMMON<br>APPLICATION                                                                | Welcome, Michall<br>First Year   CAD 14901738                                                                                                    |
| Desitioard My Colleges Com                                                               | on App College Search                                                                                                    |
| Recommender Invitations                                                                  |                                                                                                    |
| Type Select an Option<br>Subject Select an Option                                        | • We effect on an advance of the set                                                                                                    |
| Tite Select an Op                                                                        | TRUETE     Central difference     Central difference     Centra     |
| First Name Last Name                                                                     | markeng or promotional services. Photo:<br>policy                                                                                                    |
| Email Address                                                                            |                                                                                                    |
| 🗘 Type 🗘 Name                                                                            | 🗘 Email 🗘 Status                                                                                                    |
| Teacher Michail D                                                                        | rik durikm@collerschools.com knvted  Close  recommendations, sinsher  sassign time for the college.  mendation of the same of the same of |
| Corr                                                                                     | All Employer Family Mamber Paul Offer<br>Irred: 9 Allowed: 2 Which counselor to<br>invite?                                                                                                    |

10. After you have added the recommender, exit out of the window and select the recommender that you just filled out from the drop down menu, and click "Assign."

11. When a teacher is assigned, they will receive an email from the Common Application inviting them to complete their recommendation. Make sure they have a copy of your resume, so that they can write the actual letter of recommendation.

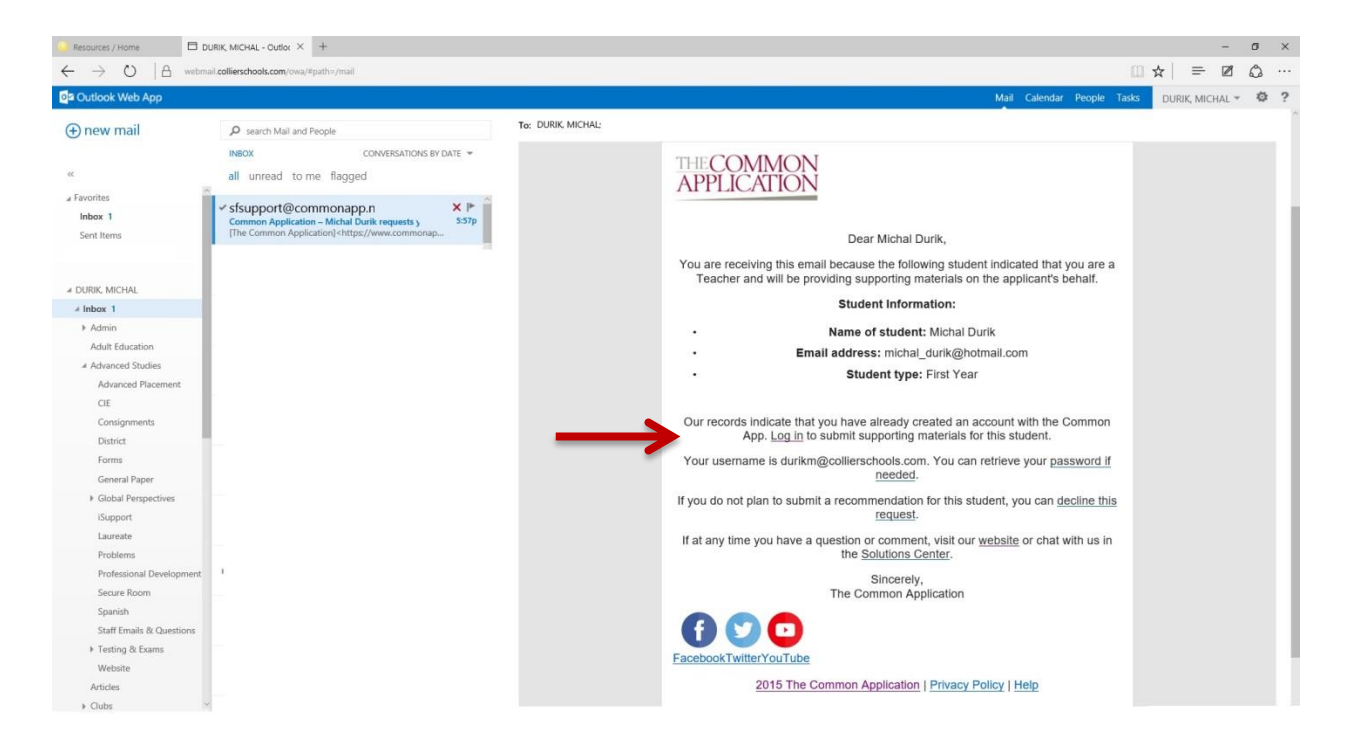

12. After a teacher is assigned, the Application will show, on this menu, if they have completed the recommendation.

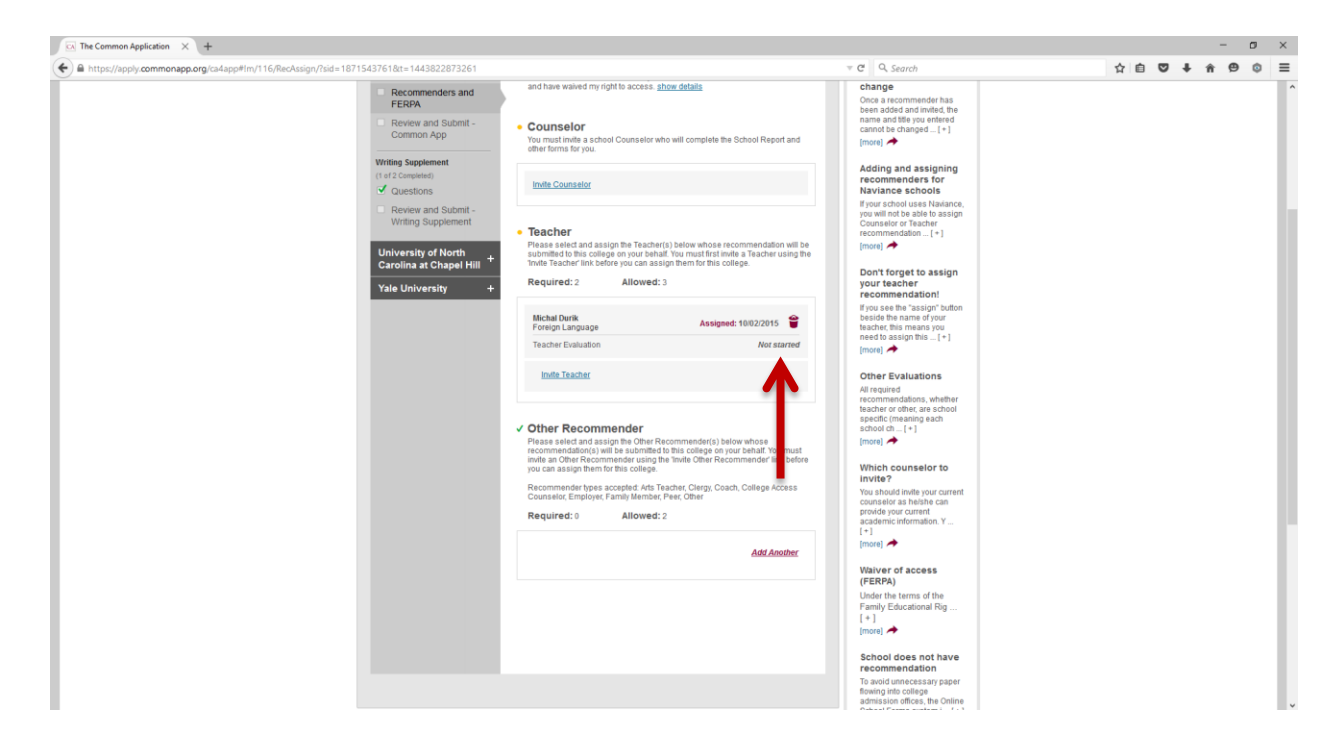